## مراحل پرداخت اینترنتی شهریه به روایت تصویر:

در مرحله اول وارد سامانه آموزش دانشگاه به نشانی <u>http://sad.ideihe.ac.ir:3000/</u> می شوید و در صفحه نخست مطابق تصویر در قسمت نام کاربری شماره دانشجویی و در قسمت گذر واژه شماره ملی یا شماره شناسنامه را وارد کنید و برروی ورود کلیک کنید:

| سازمان سيجش آمورش كشور اوزارت علوم تحقيقات و فناورك    | <b>سامانه أمورش</b> موسسه أمورش عالى جهاد دانشگاهى استان اصفهان |
|--------------------------------------------------------|-----------------------------------------------------------------|
|                                                        | ورود به سامانه                                                  |
| Copyright (§ 2002, 2011, DNP, All rights reserved.     | *نام کاریزگ:<br>*گذروان:<br>نوع کاریز: دانشجو ◄<br>ورود         |
| نال خودتان مطابق تصویر زیر از منوی امور شهریه و پرداخت | در مرحله بعد پس از ورود به پور:                                 |
| ·                                                      | الکترونیک شهریه را انتخاب کنید.                                 |
| سسه أموزش عالي جهاد دانشگاهي استان اصفهان              | سامانه جامع دانشگاهی الماس موت                                  |
| للندوق رفاه دانشجویی امور دانشجویی امور پژوهشنی بیام ه | بیایی گزارشها <mark>امور شهریه</mark> م                         |
|                                                        | برداخت الکترونیکی شهریه<br>کارت حساب شهریه                      |
| سمت مشخص شده مبلغ مورد نظر جهت واریز را به ریال وارد   | سپس مطابق تصویر زیر ابتدا در ق                                  |
| گزینه پرداخت را بزنید.                                 | نموده و بعد از انتخاب بانک ملی ً                                |
| رداخت با کلیه کارتهای عضو شبکه شتاب                    | امکان پ                                                         |

| بدهكار    | 486541 ريال      | وضعیت حساب:   |
|-----------|------------------|---------------|
| ريال      | 111111           | مبلغ برداختی: |
| مر کارتھا | لی (از طریق تماه |               |

در مرحله بعد وارد دروازه پرداخت اینترنتی بانک ملی مطابق تصویر زیر می شوید در این صفحه باید اطلاعات کارت بانکی خود را که حتما باید عضو شبکه شتاب باشد را وارد کنید: توجه نمائید در این قسمت حتماً عبارت موسسه آموزش عالی جهاد دانشگاهی قید شده باشد این عبارت گویای این است که مبلغ واریزی شما به نام موسسه واریز می شود.

در این قسمت مبلغ واریزی شما که در قسمت قبل وارد کرده اید نمایش داده می شود .

|            |        | c          | • ° I – ۴ ° V P            | ئتريان ٥٥٥٩                 | ونیک سداد   خدمات مش | کت پرداخت الکتر | بکی شرک | نت الكتروني | درگاه پرداذ             |                          |
|------------|--------|------------|----------------------------|-----------------------------|----------------------|-----------------|---------|-------------|-------------------------|--------------------------|
| SADAD      | *      |            |                            |                             |                      |                 |         |             | شیرک<br>پروانستاین ۱۹۷۰ | نېركن بكو)<br>نېركن بكو) |
|            |        |            |                            |                             |                      |                 |         |             |                         |                          |
|            | ليتى   | ہ کلید امن | مىقحە                      |                             |                      |                 |         |             |                         |                          |
|            | 3      | 6          | 8                          |                             | مانده : ۱۴:۵۸        | زمان باقی       |         |             | اطلاعات كارت شما        |                          |
|            | 4      | 5          | 1                          |                             | - 1                  |                 | -       | á.          | شماره کارت              |                          |
|            | 0      | 2          | 7                          |                             |                      |                 |         |             | رمز اینترنتی(رمز دوم)   |                          |
| 201        |        | 9          | ×                          |                             |                      |                 |         |             | کد ۲VV                  |                          |
| LOGO       |        | , عالى     | ىە آموز ش                  | موسس                        |                      | بال             | w       | ماه         | تاریخ انقضای کارت       |                          |
|            |        | استان      | دانشگاهی<br>ن<br>کنش(ریال) | جهاد د<br>اصفها<br>ملغ تر ا | O                    | 48439           |         |             | کد امنیتی               |                          |
| 1162979    | 151    |            | دیرندہ<br>ذیرندہ           | شماره ی                     |                      | اختيارى         |         |             | ایمیل                   |                          |
| 409999     |        |            | ىقارش                      | شماره ب                     | انصراف               |                 |         | داخت        | ψ                       |                          |
| sad.jdeihe | .ac.ir |            | ېب                         | آدرس و                      |                      |                 |         |             |                         |                          |

## ر اهنمای درگاه پرداخت

- 🏻 شماره کارت: ۱۶ رقمی بوده و بصورت ۴ قسمت ۴ رقمی و روی کارت درج شده است.
  - ۲۷۷۶: با طول ۳ یا ۴ رقم کنار شماره کارت و یا پشت کارت درج شده است.
  - تاریخ انقضا: شامل دو بخش ماه و سال انقضا در کنار شماره کارت درج شده است.
- رمز اینترنتی: با عنوان رمز دوم و در برخی موارد با PIN۲ شناخته می شود، از طریق بانک صادر کننده کارت تولید شده و همچنین از طریق دستگاه های خودپرداز بانک
  صادر کننده قابل تهیه و یا تغییر می باشد.

دقت نمایید قبل از ورود اطلاعات در قسمت چپ تصویر نام موسسه و آدرس سامانه آموزش درج شده باشد.

پس از ورود اطلاعات کارت خود مطابق راهنمای درگاه پرداخت گزینه پرداخت را بزنید، درصورت صحیح بودن اطلاعات ورودی قبل صفحه زیر نمایش داده می شود.

|                  |                     | ••••••••••••••••••••••••••••••••••••••                      | شفاره پیدیری              |
|------------------|---------------------|-------------------------------------------------------------|---------------------------|
|                  |                     | 01:24:04 1242/05/05                                         | تاريخ و رمان دراديس       |
|                  |                     | سی ایران                                                    |                           |
|                  |                     | 7°17117110                                                  | العرائك مرادر كننده       |
|                  |                     | 6 - W/0 8                                                   | د<br>شما ه کار ت          |
| sad.jdeihe.ac.ir | آدرس وب             | 11111                                                       | مىلغ                      |
| 409999           | شماره سفارش         | sad.jdeihe.ac.ir                                            | آذر س وب سایت پذیر نده    |
|                  |                     | 17881Ab                                                     | شماره ترمينال             |
| 116697981        | شماره پذیرنده       | موسسه آموزش عالی جهاد دانشگاهی استان اصفهان                 | نام پذیرنده               |
| 11,111           | مبلغ تراکنش(ریال)   | m10010hhhhhh                                                | شماره مرجع                |
|                  | اصفهان              | باييد                                                       | کمیل فرآیند خرید" کلیک ند |
| LOGO             | جهاد دانشگاهی استان | ی دکمه "تر مان باقی مانده : ۱۵،۰۰۵ زمان باقی مانده : ۱۵،۰۰۵ | لطفا جهت تکمیل خرید بر رو |

نهایتا با زدن **"گزینه تکمیل فرآیند خرید"** در انتها سند نهایی در کارت حساب دانشجویی ثبت می شود و از بدهی شما کسر خواهد شد. دقت نمایید در صورتی که **تکمیل فرآیند خرید** زده نشود و صفحه اینترنتی بسته شود پرداخت شما کامل نشده و از بدهی کسر نمی گردد.